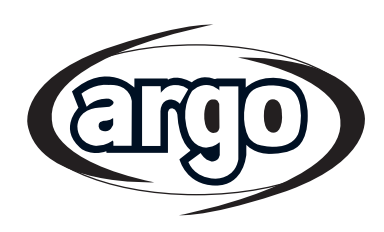

| OPERATING<br>INSTRUCTIONS | EN |
|---------------------------|----|
| ISTRUZIONI<br>D'USO       | IT |
| MODE<br>D'EMPLOI          | FR |

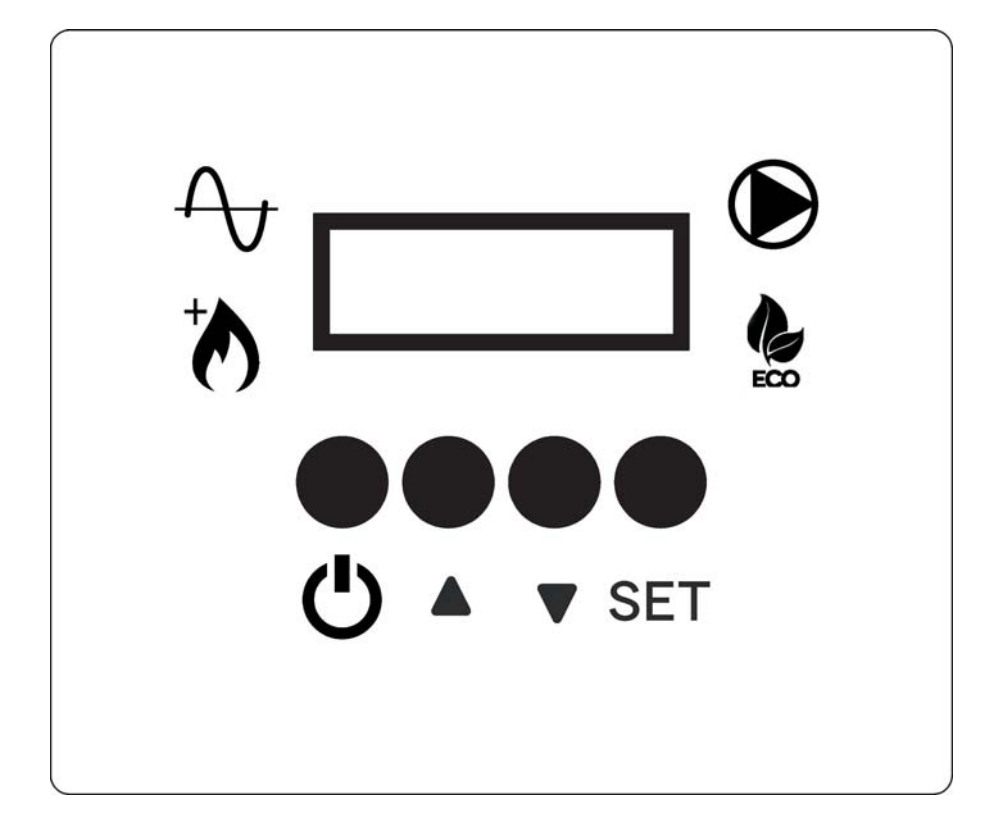

Control panel for air to water Inverter heat pump Pannello di controllo per pompa di calore Inverter aria / acqua Panneau de contrôle pour pompe à chaleur Inverter air / eau

# SOMMAIRE

| 1 | - Présentation des éléments de la régulation | 2    |
|---|----------------------------------------------|------|
| 2 | - Fonctionnement                             | 3    |
| 3 | - Réglages                                   | 5    |
| 4 | - Graphiques                                 | . 11 |

# 1 - PRÉSENTATION DES ÉLÉMENTS DE LA RÉGULATION

# PANNEAU DE CONTRÔLE

## TOUCHES

- U TOUCHE ON/OFF RETOUR AU MENU PRÉCÉDENT
- ▲ TOUCHE DE SÉLECTION HAUT
- ▼ TOUCHE DE SÉLECTION BAS
- SET TOUCHE DE RÉGLAGE

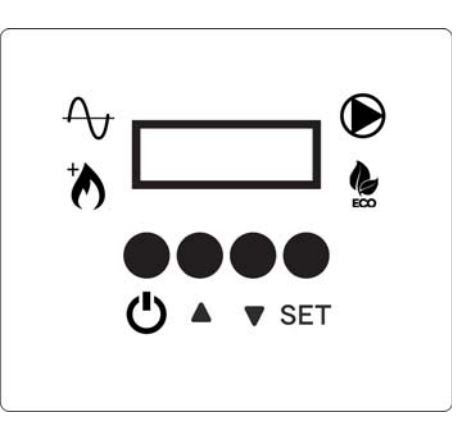

### AFFICHAGE - ÉCRAN PRINCIPAL AVEC UNITÉ ALLUMÉE

ALLUMÉ: POMPE À CHALEUR EN FONCTIONNEMENT ÉTEINT: POMPE À CHALEUR ARRÊTÉE CLIGNOTANT: POMPE À CHALEUR SUR DÉMARRAGE

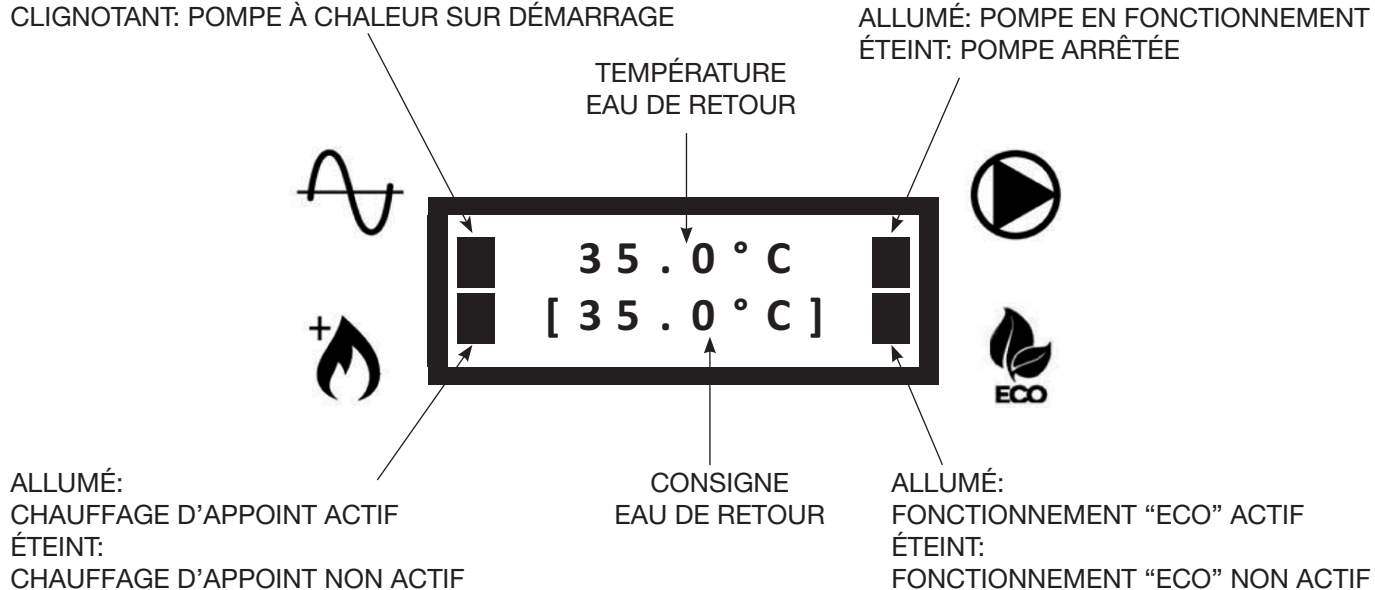

# **2 - FONCTIONNEMENT**

# 2.1 - ALLUMER / ÉTEINDRE L'UNITÉ

• Lorsque l'unité est sous tension, l'écran suivant apparaît:

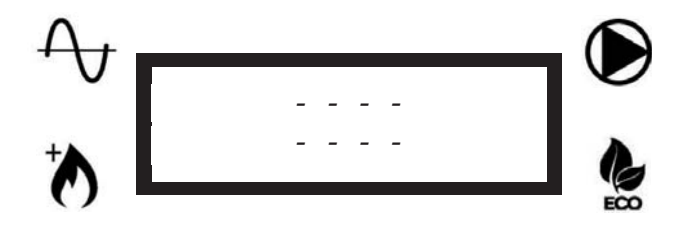

 Pour allumer l'unité, maintenez le bouton U enfoncé pendant 3 secondes. Les deux écrans suivants apparaîtront séquentiellement:

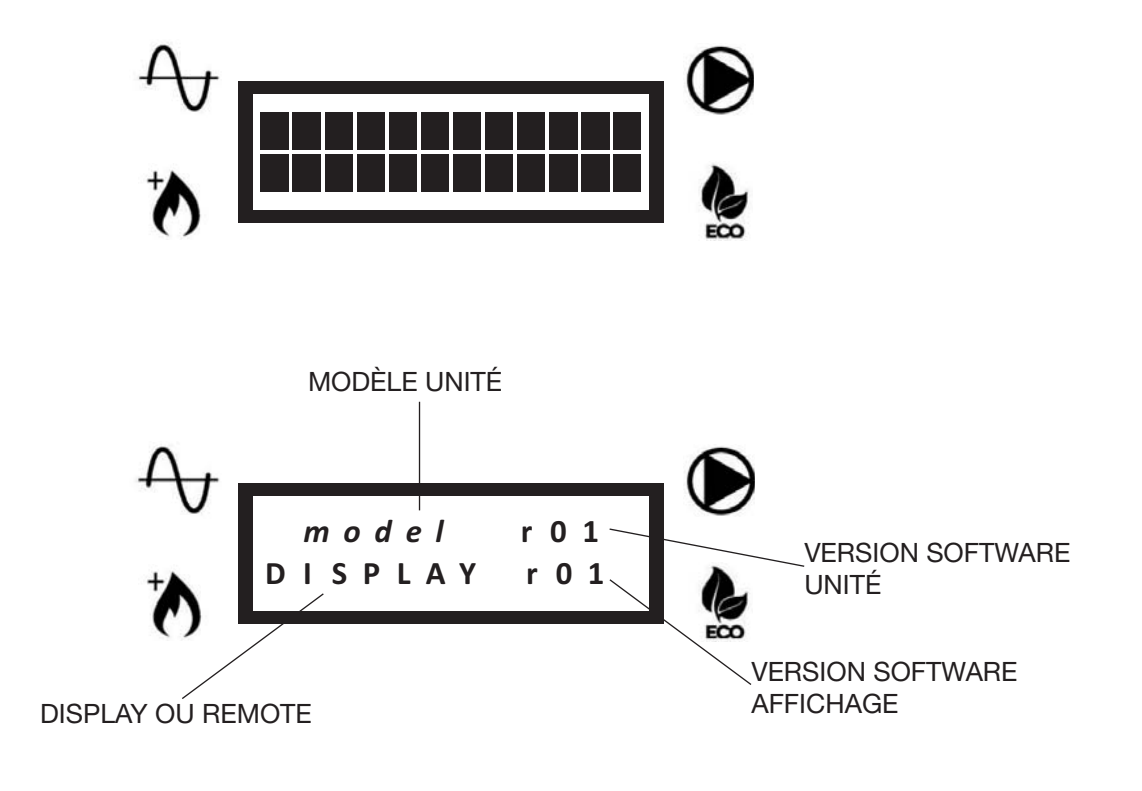

• Ensuite, l'écran principal apparaîtra:

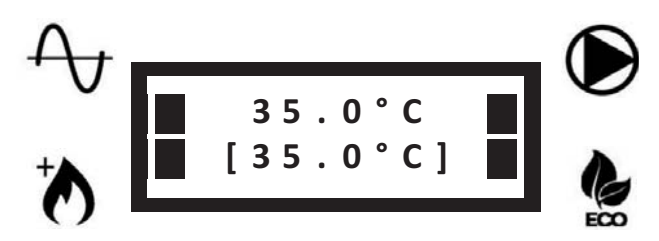

• Pour éteindre l'unité, maintenez le bouton U enfoncé pendant 3 secondes. Les deux écrans suivants apparaîtront séquentiellement:

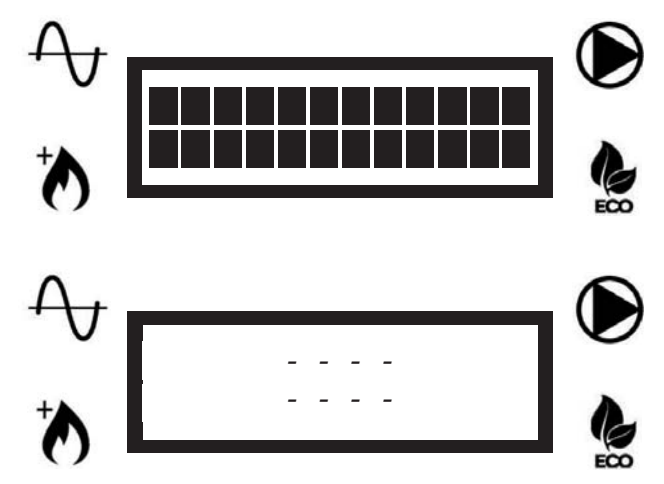

**REMARQUE:** Une fois que l'unité a été éteinte, la pompe à eau peut continuer à fonctionner pour empêcher le gel dans les tuyaux.

## 2.2 - MODIFICATION DE LA CONSIGNE (EAU DE RETOUR À L'UNITÉ)

Si la consigne fixe a été sélectionnée (P05 = 1, voir la liste des paramètres), vous pouvez régler manuellement la consigne.

Pour changer la consigne, appuyez sur les touches ▲ ou ▼ jusqu'à ce que la consigne souhaitée soit affichée dans la deuxième ligne.

### 2.3 - VERROUILLAGE / DEVERROUILLAGE CLAVIER

Pour verrouiller le clavier de sorte qu'il est donc impossible d'appuyer accidentellement sur les touches, appuyer simultanément sur les touches ▲ et ▼ pendant 3 secondes.

L'écran suivant apparaîtra:

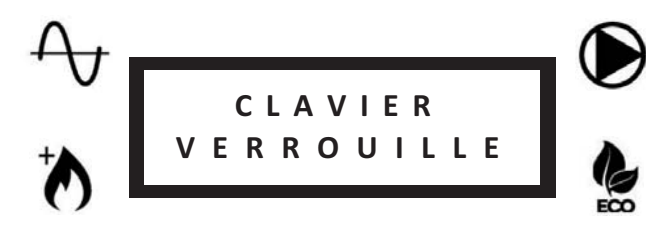

Répétez la même opération pour déverrouiller le clavier. L'écran suivant apparaîtra:

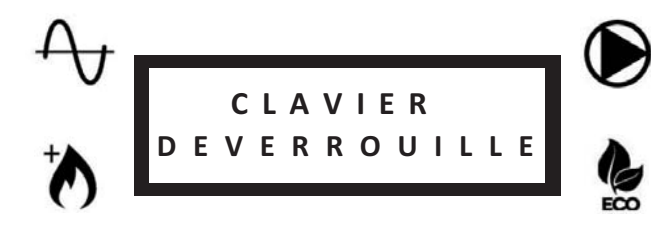

### 2.4 - DÉGIVRAGE (DEFROST)

Pendant les cycles de dégivrage de l'unité, l'écran suivant apparaîtra:

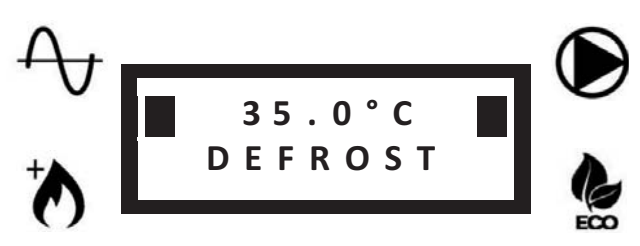

Dans la première ligne la température de l'eau de retour restera affichée.

# 3 - RÉGLAGES

# 3.1 - RÉGLAGE DES PARAMÈTRES POUR L'UTILISATEUR - NIVEAU 1

• Appuyez une fois sur la touche **SET** pour accéder au menu niveau 1 (voir tableau):

| Nom                                 | Description                                                                  | Remarques                                                                                                    | FR |
|-------------------------------------|------------------------------------------------------------------------------|----------------------------------------------------------------------------------------------------|----|
| Sélection vitesse pompe             | Sélection de la vitesse de la pompe et relecture du débit correspondante     | Une fois que la vitesse désirée est sélectionnée, appuyez sur la touche $\bigcup$ pour confirmer la sélection        |    |
| Débit d'eau                         | Valeur du débit d'eau                                                        |                                                                                                    |    |
| Lecture des sondes                  | Liste de la lecture des sondes principales                                   | RWT, SWT, OAT, débit d'eau, vitesse de la<br>pompe                                                                   |    |
| Sélection du mode de fonctionnement | CHAUD: mode chauffage sélectionné<br>FROID: mode refroidissement sélectionné | La sélection est valable seulement si<br>P14=1 Voir paramètre P04                                                    |    |
| Liste erreurs                       | Liste des dernières 10 erreurs                                               | Maintenez la touche ▲ enfoncée pendant<br>5 secondes pour effacer la liste (il est pos-<br>sible seulement si P07=1) |    |
| Sélection de la langue              | 0= Français<br>1= Anglais<br>2= Italien                                      | Voir paramètre P08                                                                                                   |    |

- Utilisez les touches de sélection ▲ ou ▼ pour sélectionner le paramètre désiré.
- Appuyez sur SET pour visualiser ou modifier le paramètre sélectionné.
- Appuyez sur **SET** pour confirmer les modifications.
- Utilisez la touche U pour retourner au menu précédent.

# 3.2 - RÉGLAGE DES PARAMÈTRES POUR CENTRE DE SERVICE AUTORISÉ - NIVEAU 2

- Maintenez la touche **SET** enfoncée pendant 3 secondes pour accéder au menu niveau 2 (voir tableau page suivante).
- Le paramètre de réglage du mode de la pompe sera affiché.
- Appuyez sur SET pour modifier le mode de la pompe (voir P03) ou appuyez sur les touches ▲ ou ▼ pour accéder à la liste des paramètres (la liste est accessible uniquement par mot de passe).
- Entrez le mot de passe et confirmez avec la touche SET.
- Appuyez sur les touches ▲ ou ▼ pour faire défiler les paramètres.
- Appuyez sur SET pour visualiser le paramètre sélectionné.
- Maintenez la touche **SET** enfoncée pendant 3 secondes pour modifier le paramètre. La valeur du paramètre clignote pour indiquer le changement en cours.
- Appuyez sur les touches ▲ ou ▼ pour modifier la valeur du paramètre.
- Appuyez sur **SET** pour confirmer ou  $\bigcirc$  pour annuler.
- Utilisez la touche U pour retourner au menu précédent.

#### LÉGENDE DES ACRONYMES (CONTENUS DANS LES TABLEAUX DES PARAMÈTRES)

ECS: EAU CHAUDE SANITAIRE RWT: TEMPERATURE EAU DE RETOUR SWT: TEMPÉRATURE EAU D'ALIMENTATION OAT: TEMPÉRATURE AIR EXTÉRIEURE ICT1: SORTIE (CHAUD) / ENTRÉE (FROID) ECHANGEUR DE CHALEUR (À PLAQUE) ICT2: ENTRÉE (CHAUD) / SORTIE (FROID) ECHANGEUR DE CHALEUR (À PLAQUE) OCT: TEMPÉRATURE DE BATTERIE EXTÉRIEURE CDT: TEMPÉRATURE DÉCHARGE COMPRESSEUR CTST: TEMPÉRATURE TÊTE DU COMPRESSEUR ICP: PRESSION DE CONDENSATION (CHAUD) / EVAPORATION (FROID)

|            |                                            | irs des sondes                                                                                | :RÉSIS ON/OFF.»                                                                 |                                                      | seulement si P14=1                                                            | e, la consigne la plus<br>∋ (mode chauffage) ou<br>oidissement)                                   |                                                                                                    | te des erreurs et<br>pendant 5 secondes                                     |                                         | /alables seulement<br>it sélectionnées<br>é fonctionne selon la                                                                                                    | 0 < OAT < P12<br>DE FONCTIONNE-<br>CHALEUR / CHAUF-                                           | a'appoint (selon P09)<br>ent jusqu'à ce que<br>, puis P11 revient                                      | DE FONCTIONNE-<br>CHALEUR / CHAUF-                                                                  |                                         |
|------------|--------------------------------------------|-----------------------------------------------------------------------------------------------|---------------------------------------------------------------------------------|------------------------------------------------------|-------------------------------------------------------------------------------|---------------------------------------------------------------------------------------------------|----------------------------------------------------------------------------------------------------|-----------------------------------------------------------------------------|-----------------------------------------|----------------------------------------------------------------------------------------------------|-----------------------------------------------------------------------------------------------|----------------------------------------------------------------------------------------------------|----------------------------------------------------------------------------------------------------|-----------------------------------------|
|            | Remarques                                  | Liste de toutes les valeu                                                                     | Voir graphique « HYSTÉ                                                          |                                                      | La sélection est valable                                                      | Pour l'application 2 zon<br>chaude est sélectionnée<br>la plus froide (mode refr                  |                                                                                                    | Si P07 = 1 passe à la lis<br>maintenez la touche ▲<br>pour effacer la liste |                                         | Les valeurs 2 et 3 sont v<br>pour AquaUnit<br>Si les valeurs 2 ou 3 sor<br>pour les unités iM, l'unit<br>valeur 1                                                    | Valable seulement si P4<br>Voir graphique «PLAGE<br>MENT DE LA POMPE À<br>FAGE D'APPOINT»     | Si P11=1, le chauffage (<br>sera activé immédiatem<br>la consigne soit atteinte<br>automatiquement à 0 | Voir graphique «PLAGE<br>MENT DE LA POMPE À<br>FAGE D'APPOINT»                                      |                                         |
|            | Description de la valeur                   | RWT - SWT - OAT - ICT1 - ICT2 - OCT<br>CDT - CTST - ICP<br>Débit d'eau<br>Vitesse de la pompe | Hystérésis redémarrage de la pompe à chaleur sur la température d'eau de retour | AUTO= mode automatique<br>ON= pompe toujours allumée | CHAUDE= mode chauffage sélectionné<br>FROID= mode refroidissement sélectionné | 0= consigne automatique (courbe clima-<br>tique)<br>1= consigne fixe (sélection de l'utilisateur) | 0= seulement la pompe de l'unité<br>1= pompe secondaire installée (circuit<br>primaire/secondaire) | 0= remise à zéro interdit<br>1= remise à zéro permis                        | 0= Français<br>1= Anglais<br>2= Italien | 0= chauffage d'appoint non actif<br>1= chauffage d'appoint extérieur actif<br>2= résistance interne active<br>3= chauffage extérieur + résistance interne<br>actives | Temps de fonctionnement de la pompe<br>à chaleur avant l'activation du chauffage<br>d'appoint | 0= mode Boost désactivé<br>1= mode Boot active                                                         | Mode chauffage:<br>OAT > P12: chauffage d'appoint désactivé<br>OAT < P12: chauffage d'appoint actif | Temps pris par la vanne ECS pour passer |
|            | Augmen-<br>tation                          |                                                                                               | 0.5                                                                             | -                                                    | -                                                                             | -                                                                                                 | T-                                                                                                 | -                                                                           |                                         | -                                                                                                    | -                                                                                             | -                                                                                                    | -                                                                                                   | 5                                       |
| Intervalle | alle<br>Max.                               |                                                                                               | 10                                                                              | ON (1)                                               | Froid (1)                                                                     | F                                                                                                 | t                                                                                                  | -                                                                           | 2                                       | n                                                                                                    | 120                                                                                           | -                                                                                                    | +35                                                                                                 | 300                                     |
|            | Min.                                       | ment                                                                                          | 0.5                                                                             | Auto (0)                                             | Chaud (0)                                                                     | 0                                                                                                 | 0                                                                                                  | 0                                                                           | 0                                       | 0                                                                                                    | 5                                                                                             | 0                                                                                                    | P40                                                                                                 | 15                                      |
|            | ut<br>Radiateurs                           | Lecture seule                                                                                 | 1.5                                                                             | Auto (0)                                             | Chaud (0)                                                                     | 0                                                                                                 | 0                                                                                                  | 0                                                                           | Anglais (1)                             | 0                                                                                                    | 20                                                                                            | 0                                                                                                    | 0                                                                                                   | 15                                      |
| :          | aleur par detat<br>Ventilo-<br>convecteurs | -                                                                                             | 1.5                                                                             | Auto (0)                                             | Chaud (0)                                                                     | 0                                                                                                 | o                                                                                                  | 0                                                                           | Anglais (1)                             | 0                                                                                                    | 20                                                                                            | 0                                                                                                    | 0                                                                                                   | 15                                      |
|            | Plancher                                   |                                                                                               | 1.5                                                                             | Auto (0)                                             | Chaud (0)                                                                     | 0                                                                                                 | 0                                                                                                  | 0                                                                           | Anglais (1)                             | 0                                                                                                    | 20                                                                                            | 0                                                                                                    | 0                                                                                                   | 15                                      |
|            | Unité                                      |                                                                                               | ပ့                                                                              | ,                                                    | ,                                                                             | 1                                                                                                 | 1                                                                                                  |                                                                             | 1                                       |                                                                                                    | Min.                                                                                          | '                                                                                                    | ů                                                                                                   | Sec.                                    |
|            | Description                                | Lecture des<br>sondes                                                                         | Réglage<br>On-Off (hysté-<br>résis)                                             | Mode pompe<br>d'eau                                  | Mode de fonc-<br>tionnement                                                   | Mode de<br>consigne                                                                               | Pompe d'eau<br>secondaire                                                                          | Remise à zéro<br>liste d'erreur                                             | Langue                                  | Chauffage<br>d'appoint                                                                                                    | Retard chauffage<br>d'appoint                                                                 | Mode Boost                                                                                             | Seuil chauffage<br>d'appoint                                                                        | Retard vanne                            |
|            | Nom.                                       | I                                                                                             | P02                                                                             | P03                                                  | P04                                                                           | P05                                                                                               | P06                                                                                                | P07                                                                         | P08                                     | 60d                                                                                                    | P10                                                                                           | P11                                                                                                    | P12                                                                                                 | P13                                     |

# 3.2.1 - RÉGLAGE DES PARAMÈTRES GÉNÉRAUX

|      |                                           |                  |          | Valeur par défa         | iut         | Inter | valle |                   |                                                                                                    |                                                                                                    |
|------|-------------------------------------------|------------------|----------|-------------------------|-------------|-------|-------|-------------------|----------------------------------------------------------------------------------------------------|----------------------------------------------------------------------------------------------------|
| Nom. | Description                               | Unité            | Plancher | Ventilo-<br>convecteurs | Radiateurs  | Min.  | Мах.  | Augmen-<br>tation | Description de la valeur                                                                                                    | Remarques                                                                                                    |
| P14  | Activation<br>fonctionnement manuel       |                  | 0        | 0                       | 0           | 0     | -     | -                 | 0= mode sélectionné par le thermostat<br>1= mode sélectionné par P04                                                                                                    |                                                                                                    |
| P20  | Fonction de contact<br>d'alarme           | 1                | 0        | 0                       | 0           | 0     | Q     | <del></del>       | 0= Alarme<br>1= Dégivrage<br>2= Alarme ou Dégivrage<br>3= ECS<br>4= Alarme ou ECS<br>5= Dégivrage ou ECS<br>6= Alarme ou dégivrage ou ECS                                                                                       |                                                                                                    |
| P21  | Fonction de contact ECS                   |                  | 0        | 0                       | 0           | 0     | -     | <del></del>       | 0= ECS<br>1= Consigne secondaire                                                                                                    | Si P21=0, lorsque le contact ECS est fermé, l'uni-<br>té gérera automatiquement la production ECS.<br>Si P21=1, lorsque le contact ECS est fermé,<br>l'unité utilisera la consigne secondaire P22<br>(chauffage seulement) |
| P22  | Consigne secondaire                       | ů                | 50       | 50                      | 50          | 20    | 58    | 0,5               | Consigne utilisée si P21=1 et le contact<br>ECS est fermé                                                                                                    |                                                                                                    |
| P23  | Temps maximum<br>production ECS           | ے                | 5        | Ω                       | 5           | -     | 24    | -                 |                                                                                                    |                                                                                                    |
| P30  | Durée minimale de<br>chauffage du système | Min.             | 60       | 60                      | 60          | 10    | 120   | 5                 | Durée minimale de chauffage du système<br>après la production ECS                                                                                                    | Valable s'il y a demande du système                                                                                                    |
| P31  | Seuil de fonction antigel                 | ů                | Ŧ        | 1                       | +           | -20   | +35   | -                 | Si OAT < P31, la fonction antigel est activée pour éviter le gel dans les tuyanteries                                                                                                    | Voir graphique «FONCTION ANTIGEL»                                                                                                    |
| P32  | Seuil d'hystérésis antigel<br>(P31)       | ပံ               | Ŧ        | 1                       | <del></del> | -     | 2     | 0,5               | Hystérésis sur P31                                                                                                    | Voir graphique «FONCTION ANTIGEL»                                                                                                    |
| P33  | Débit d'eau minimum                       | m <sup>3/h</sup> | 0,3      | 0,4                     | 0,4         | 0,3   | 4,0   | 0,1               | Seuil minimum de débit d'eau                                                                                                    | Si le débit d'eau tombe en dessous de P33, une<br>erreur débit d'eau apparaîtra et l'unité s'arrêtera                                                                                                    |
| P40  | Seuil pompe à chaleur                     | ů                | -20      | -20                     | -20         | -20   | P12   | -                 | Mode chauffage:<br>OAT < P40: pompe à chaleur désactivée<br>OAT > P40: pompe à chaleur active                                                                                                    | Voir graphique «PLAGE DE FONCTIONNEMENT<br>DE LA POMPE À CHALEUR / CHAUFFAGE<br>D'APPOINT.»                                                                                                    |
| P41  | Dégivrage forcé                           | 1                | 0        | 0                       | 0           | 0     | -     | <del></del>       | Si P41 est réglé sur 1 et l'unité fonctionne<br>en chauffage, le dégivrage commencera.<br>À la fin du cycle de dégivrage, P41 revient<br>automatiquement à 0                                                                    |                                                                                                    |
| P50  | Remise à zéro des<br>réglages d'usine     | 1                | 0        | 0                       | 0           | 0     | -     | ÷                 | Si P50 est réglé sur 1, tous les paramètres<br>seront remis à la valeur par défaut. Une<br>fois la restauration terminée, P50 revient<br>automatiquement à 0                                                                    |                                                                                                    |
| P51  | Consigne maximum<br>pompe à chaleur       | ç                | 58       | 58                      | 58          | 20    | 58    | 0,5               | Consigne maximum de la pompe à chaleur.<br>Si la consigne calculée est > P51, la pompe<br>à chaleur s'arrête lorsque P51 est atteint et<br>la consigne peut être atteinte uniquement<br>avec un chauffage d'appoint (si activé) |                                                                                                    |

|                 | Remarques                | Voir graphique "PROTECTION TEMPÉRATURE<br>MINIMALE EAU DE RETOUR"                                                                        |                                                                                |                                 |                                                              | ECO: efficacité maximale<br>FAST: rendement maximum<br>AUTO: ECO si le contact ON/OFF est ouvert<br>FAST si le contact ON/OFF est fermé |
|-----------------|--------------------------|----------------------------------------------------------------------------------------------------|--------------------------------------------------------------------------------|---------------------------------|--------------------------------------------------------------|----------------------------------------------------------------------------------------------------|
|                 | Description de la valeur | Mode chauffage:<br>RWT < P52: pompe à chaleur désactivée et<br>activation du chauffage d'appoint.<br>RWT > P52: pompe à chaleur activée. | 0= Commande spéciale non active<br>1= Activation de la fonction de purge d'air |                                 | 0= Commande mode ECO désactivé<br>1= Commande mode ECO actif | 0= ECO<br>1= AUTO<br>2= FAST                                                                                                    |
| Victor          | tation                   | -                                                                                                    | +                                                                              | +                               | +                                                            | <del>.</del>                                                                                                    |
| valle           | Мах.                     | 20                                                                                                    | 666                                                                            | 100                             | <del>.                                    </del>             | 5                                                                                                    |
| Inter           | Min.                     | 5                                                                                                    | 0                                                                              | 30                              | 0                                                            | 0                                                                                                    |
| ut              | Radiateurs               | 15                                                                                                    | 0                                                                              | 75                              | +                                                            | 0                                                                                                    |
| /aleur par défa | Ventilo-<br>convecteurs  | 15                                                                                                    | 0                                                                              | 75                              | F                                                            | 0                                                                                                    |
|                 | Plancher                 | 15                                                                                                    | 0                                                                              | 75                              | -                                                            | 0                                                                                                    |
|                 | Unité                    | ů                                                                                                    | 1                                                                              | %                               | 1                                                            | 1                                                                                                    |
| lescription     |                          | Température minimale<br>eau de retour                                                                                                    | Commande spéciale                                                              | Limite de puissance<br>mode ECO | Activation mode ECO                                          | Mode ECS                                                                                                    |
|                 | Nom.                     | P52                                                                                                    | P53                                                                            | P60                             | P61                                                          | P62                                                                                                    |

# 3.2.2 - RÉGLAGE DE LA ZONE UNIQUE OU DE LA ZONE 1

• Pour régler la zone unique ou la zone 1 utiliser les paramètres de P101 à P161 (voir tableau).

|                                  | dues                    | e P101 est modifié, P105 / P106<br>P121 / P123 sont réinitialisés à la<br>par défaut correspondante | nent pour mode chauffage<br>aphique « COURBE CLIMATIQUE»         | aphique « COURBE CLIMATIQUE»                                     | la température régionale minimale<br>(voir graphique « COURBE CLIMA-<br>») | 1 < P120, P120 est réglé automati-<br>nt sur P121<br>aphique « COURBE CLIMATIQUE» | oidissement la consigne est fixe et<br>oonde à P123    |                                          | ulement si P150=1, corresponde à<br>lale de 10V<br>aphique «CONTRÔLE 0-10V»              | ulement si P150=1, corresponde à<br>lale de 0V. Si P132 < P131, P132 est<br>utomatiquement sur P131<br>aphique «CONTRÔLE 0-10V | D=3 ou 4, le signal 0-10V est lu<br>ment sur l'unité extérieure et les<br>s de la zone 1 et 2 seront ignorés<br>aphique «CONTRÔLE 0-10V                                                             | ulement en mode de chauffage et si<br>1. Il répresent le changement de la<br>ne avec un signale de 10V<br>aphique «CONTRÔLE 0-10V | ssement manuel de consigne de la<br>climatique en chauffage |                         |                                      |    |   |
|----------------------------------|-------------------------|----------------------------------------------------------------------------------------------------|------------------------------------------------------------------|------------------------------------------------------------------|----------------------------------------------------------------------------|-----------------------------------------------------------------------------------|--------------------------------------------------------|------------------------------------------|------------------------------------------------------------------------------------------|----------------------------------------------------------------------------------------------------|----------------------------------------------------------------------------------------------------|----------------------------------------------------------------------------------------------------|-------------------------------------------------------------|-------------------------|--------------------------------------|----|---|
| en- Description de la valeur Rei |                         | 0= Plancher Lorsque   1= Ventilo-convecteurs P120 / I   2= Radiateurs à basse température valeur p  | Voir gra                                                         | Voir gra                                                         | Régler I<br>prévue<br>TIQUE»                                               | Si P121<br>quemer<br>Voir gra                                                     | En refro<br>corresp                                    |                                          | Actif se<br>un sign<br>Voir gra                                                          | Actif se<br>un sign<br>réglé au<br>Voir gra                                                                                    | 0= Désactivé Si P150<br>1= Charge thermique signales<br>2= Commande de consigne signales<br>3= Charge thermique sur unité Voir gra<br>extérieure<br>4= Commande de consigne sur<br>unité extérieure | Actif se<br>P150=1<br>consign<br>Voir gra                                                                                         | Accrois<br>courbe                                           |                         | 0 = contrôle 230 Vac (2 ou 3 points) |    |   |
| -ucmpily                         | tation                  | 1                                                                                                   | 0,5                                                              | 0,5                                                              | 0,5                                                                        | 0,5                                                                               | 0,5                                                    |                                          | 0,5                                                                                      | 0,5                                                                                                    | 1                                                                                                    | 0,5                                                                                                    | 0,5                                                         | 5                       | 1                                    |    |   |
| valle                            | Мах.                    | 2                                                                                                   | 55                                                               | 40                                                               | P121                                                                       | +35                                                                               | 30                                                     |                                          | P132                                                                                     | 30                                                                                                    | 4                                                                                                    | 10                                                                                                    | 10                                                          | 300                     | +                                    |    |   |
| Inter                            | Min.                    | 0                                                                                                   | 30                                                               | 20                                                               | -20                                                                        | P120                                                                              | P120                                                   |                                          | 10<br>∋nt                                                                                |                                                                                                    | 10                                                                                                    | P131                                                                                                    | 0                                                           | F                       | 0                                    | 30 | 0 |
| ut                               | Radiateurs              |                                                                                                    | 50                                                               | 40                                                               | 2-                                                                         | 17                                                                                | 1                                                      | cture seuleme                            | 1                                                                                        | 1                                                                                                    | 0                                                                                                    | £                                                                                                    | 0                                                           | 60                      | 0                                    |    |   |
| /aleur par défa                  | Ventilo-<br>convecteurs | 0                                                                                                   | 35 45                                                            |                                                                  | 2-                                                                         | 17                                                                                | 12                                                     | Le                                       | 12                                                                                       | 30                                                                                                    | 0                                                                                                    | Ω                                                                                                    | 0                                                           | 60                      | 0                                    |    |   |
|                                  | Plancher                |                                                                                                    | 35                                                               | 20                                                               | -7                                                                         | 17                                                                                | 23                                                     |                                          | 23                                                                                       | 30                                                                                                    | 0                                                                                                    | 5                                                                                                    | 0                                                           | 60                      | 0                                    |    |   |
|                                  | Unité                   | ı                                                                                                   | ů                                                                | ô                                                                | ů                                                                          | °C                                                                                | °C                                                     | °C                                       | °C                                                                                       | °C                                                                                                    | ı                                                                                                    | °                                                                                                    | °C                                                          | sec                     |                                      |    |   |
|                                  | Description             | Type d'installation<br>(zone unique ou zone 1)                                                      | Consigne maximum courbe<br>climatique (zone unique ou<br>zone 1) | Consigne minimum courbe<br>climatique (zone unique ou<br>zone 1) | Température pour consigne<br>maximum (zone unique ou<br>zone 1)            | Température pour consigne<br>minimum (zone unique ou<br>zone 1)                   | Consigne de refroidissement<br>(zone unique ou zone 1) | Consigne calculé (zone unique ou zone 1) | Consigne de refroidissement<br>plus basse avec contrôle<br>0-10V (zone unique ou zone 1) | Consigne de refroidissement<br>plus haute avec contrôle<br>0-10V (zone unique ou zone 1)                                       | Fonction de signal 0-10V<br>(zone unique ou zone 1)                                                                                                    | Changement de consigne<br>maximum 0-10V                                                                                           | Changement manuel de<br>consigne                            | Retard vanne de mélange | Type de contrôle vanne de            |    |   |
|                                  | Nom.                    | P101                                                                                                | P105                                                             | P106                                                             | P120                                                                       | P121                                                                              | P123                                                   | P130                                     | P131                                                                                     | P132                                                                                                    | P150                                                                                                    | P151                                                                                                    | P152                                                        | P160                    | P161                                 |    |   |

# 3.2.3 - RÉGLAGE DE LA ZONE 2

• Pour régler la zone 2 utiliser les paramètres de P201 à P261.

| FR |                   | Remarques                | Lorsque P201 est modifié, P205 / P206<br>P220 / P221 / P223 sont réinitialisés à la valeur<br>par défaut correspondante | Seulement pour mode chauffage<br>Voir graphique « COURBE CLIMATIQUE» | Voir graphique « COURBE CLIMATIQUE»            | Régler la température régionale minimale pré-<br>vue (voir graphique « COURBE CLIMATIQUE») | Si P221 < P220, P220 est réglé automatique-<br>ment sur P221<br>Voir graphique « COURBE CLIMATIQUE» | En refroidissement la consigne est fixe et cor-<br>responde à P223 |                              | Actif seulement si P250=1, corresponde à un<br>signale de 10V<br>Voir graphique «CONTRÔLE 0-10V» | Actif seulement si P250=1, corresponde à un<br>signale de 0V. Si P232 < P231, P232 est réglé<br>automatiquement sur P231<br>Voir graphique «CONTRÔLE 0-10V» | Si P250=3 ou 4, le signale 0-10V est lu unique-<br>ment sur l'unité extérieure et les signales de la<br>zone 1 et 2 seront ignorés<br>Voir graphique «CONTRÔLE 0-10V» | Actif seulement en mode de chauffage et si<br>P250=1. Il répresent le changement de la<br>consigne avec un signale de 10V<br>Voir graphique «CONTRÔLE 0-10V» | Accroissement manuel de consigne de la courbe climatique en chauffage |                         |                                                            |
|----|-------------------|--------------------------|----------------------------------------------------------------------------------------------------|----------------------------------------------------------------------|------------------------------------------------|--------------------------------------------------------------------------------------------|----------------------------------------------------------------------------------------------------|--------------------------------------------------------------------|------------------------------|--------------------------------------------------------------------------------------------------|----------------------------------------------------------------------------------------------------|----------------------------------------------------------------------------------------------------|----------------------------------------------------------------------------------------------------|-----------------------------------------------------------------------|-------------------------|------------------------------------------------------------|
|    |                   | Description de la valeur | 0 = Plancher<br>1 = Ventilo-convecteurs<br>2 = Radiateurs à basse température                                           |                                                                      |                                                |                                                                                            |                                                                                                    |                                                                    |                              |                                                                                                  |                                                                                                    | 0 = Désactivé<br>1 = Charge thermique<br>2 = Commande de consigne                                                                                                    |                                                                                                    |                                                                       |                         | 0 = contrôle 230 Vac (2 ou 3 points)<br>1 = contrôle 0-10V |
|    | -uomony           | tation                   | 1                                                                                                    | 0,5                                                                  | 0,5                                            | 0,5                                                                                        | 0,5                                                                                                 | 0,5                                                                | llement                      | 0,5                                                                                              | 0,5                                                                                                    | 1                                                                                                    | 0,5                                                                                                    | 0,5                                                                   | 5                       | 1                                                          |
|    | valle             | Мах.                     | 2                                                                                                    | 55                                                                   | 40                                             | P221                                                                                       | +35                                                                                                 | 30                                                                 | tture seu                    | P232                                                                                             | 30                                                                                                    | 2                                                                                                    | 10                                                                                                    | 10                                                                    | 300                     | +                                                          |
|    | Inter             | Min.                     | 0                                                                                                    | 30                                                                   | 20                                             | -20                                                                                        | P220                                                                                                | 10                                                                 | Lec                          | 10                                                                                               | P231                                                                                                    | 0                                                                                                    | -                                                                                                    | 0                                                                     | 30                      | 0                                                          |
|    | 'aleur par défaut | Radiateurs               | 0                                                                                                    | 50                                                                   | 40                                             | -7                                                                                         | 17                                                                                                  | ı                                                                  | -                            | 1                                                                                                | 1                                                                                                    | 0                                                                                                    | 5                                                                                                    | 0                                                                     | 60                      | 0                                                          |
|    |                   | Ventilo-<br>convecteurs  |                                                                                                    | 45                                                                   | 35                                             | -7                                                                                         | 17                                                                                                  | 12                                                                 | -                            | 12                                                                                               | 30                                                                                                    | 0                                                                                                    | 5                                                                                                    | 0                                                                     | 60                      | 0                                                          |
|    |                   | Plancher                 |                                                                                                    | 35                                                                   | 20                                             | -7                                                                                         | 17                                                                                                  | 23                                                                 |                              | 23                                                                                               | 30                                                                                                    | 0                                                                                                    | 5                                                                                                    | 0                                                                     | 60                      | 0                                                          |
|    |                   | Unité                    | I                                                                                                    | ů                                                                    | ů                                              | ů                                                                                          | °C                                                                                                  | ů                                                                  | ů                            | °C                                                                                               | ů                                                                                                    | I                                                                                                    | °C                                                                                                    | ů                                                                     | sec                     | ı                                                          |
|    |                   | Description              | Type d'installation<br>(zone 2)                                                                                         | Consigne maximum courbe<br>climatique (zone 2)                       | Consigne minimum courbe<br>climatique (zone 2) | Température pour consigne<br>maximum (zone 2)                                              | Température pour consigne<br>minimum (zone 2)                                                       | Consigne de refroidisse-<br>ment (zone 2)                          | Consigne calculé<br>(zone 2) | Consigne de refroidis-<br>sement plus basse avec<br>contrôle 0-10V (zone 2)                      | Consigne de refroidis-<br>sement plus haute avec<br>contrôle 0-10V (zone 2)                                                                                 | Fonction de signal 0-10V<br>(zone 2)                                                                                                    | Changement de consigne<br>maximum 0-10V                                                                                                    | Changement manuel de<br>consigne                                      | Retard vanne de mélange | Type de contrôle vanne de<br>mélange                       |
|    |                   | Nom.                     | P201                                                                                                    | P205                                                                 | P206                                           | P220                                                                                       | P221                                                                                                | P223                                                               | P230                         | P231                                                                                             | P232                                                                                                    | P250                                                                                                    | P251                                                                                                    | P252                                                                  | P260                    | P261                                                       |

# **4 - GRAPHIQUES**

## 4.1 - HYSTÉRÉSIS ON/OFF

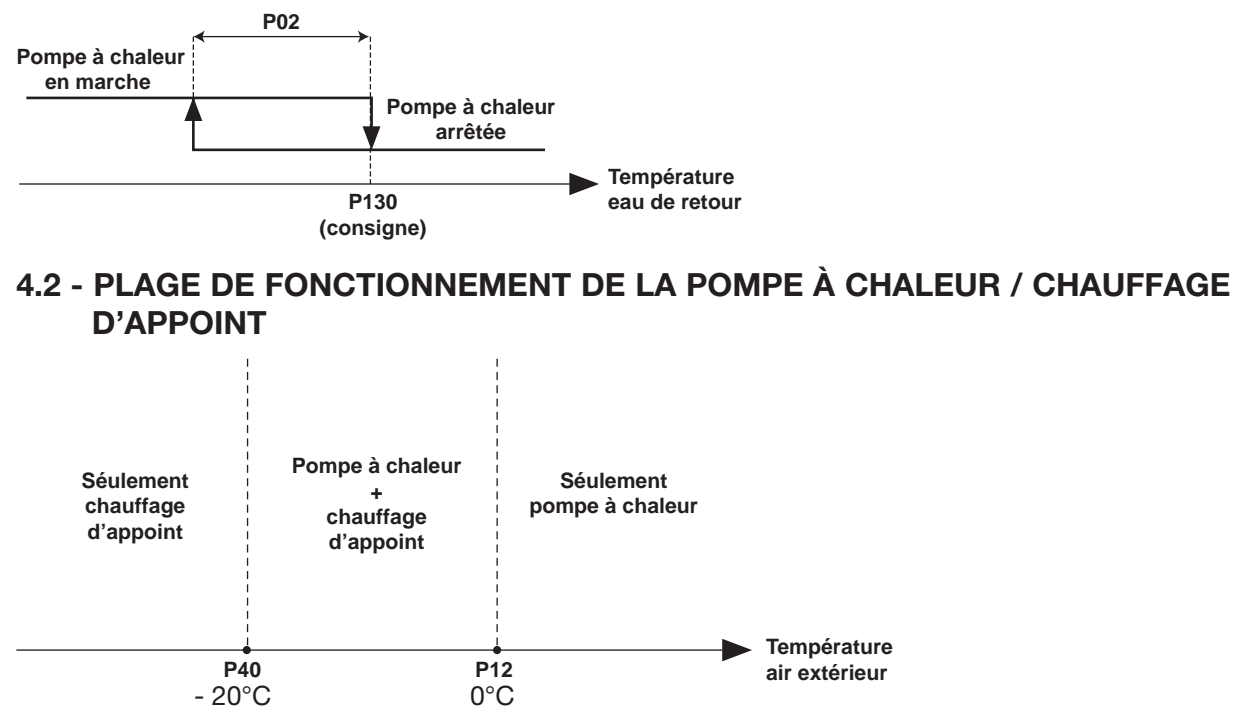

#### REMARQUE

Le fonctionnement de la pompe à chaleur est empêché si la température extérieure est inférieure au seuil d'arrêt (paramètre 40). Seul le chauffage d'appoint est autorisé.

### 4.3 - COURBE CLIMATIQUE (MODE DE CHAUFFAGE)

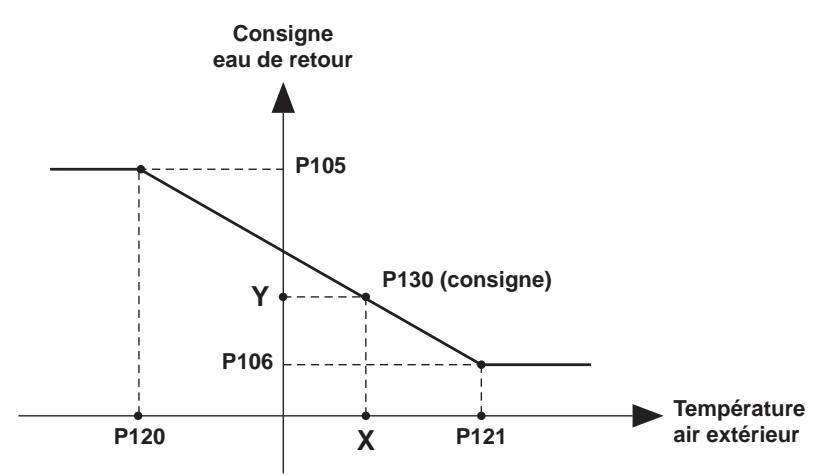

**4.4 - FONCTION ANTIGEL** 

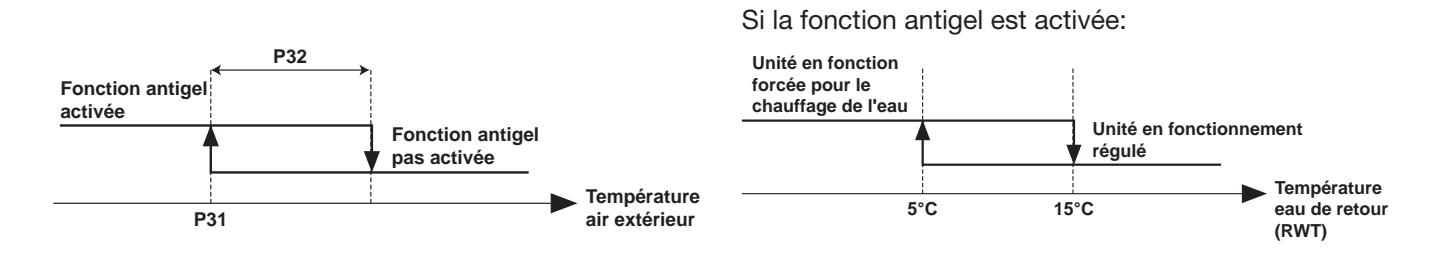

# 4.5 - CONTRÔLE 0-10V

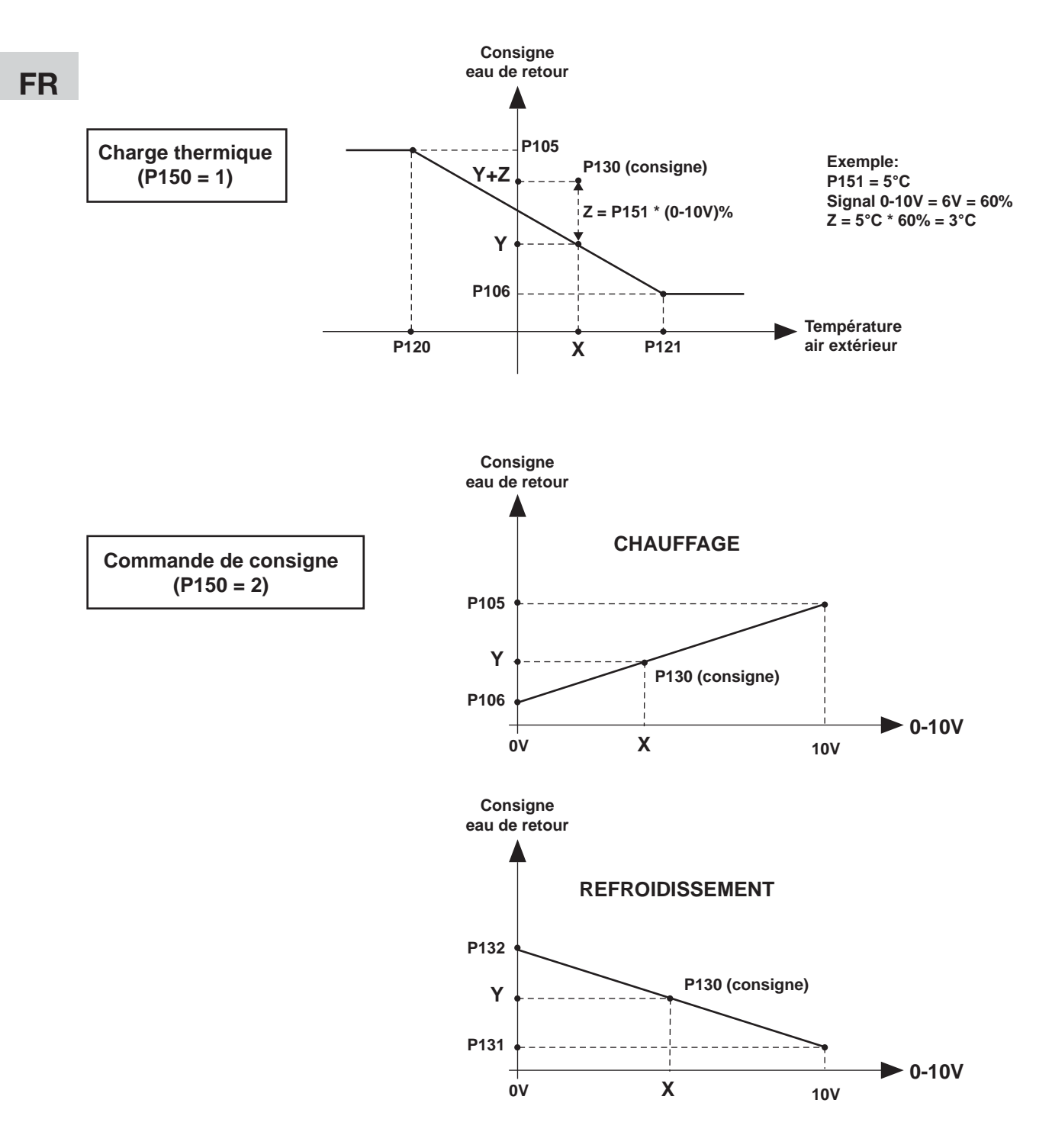

**REMARQUE:** Les graphiques qui se réfèrent aux paramètres de la zone 1 sont identiques pour la zone 2 avec les paramètres correspondants.

# 4.6 - PROTECTION TEMPÉRATURE MINIMALE EAU DE RETOUR

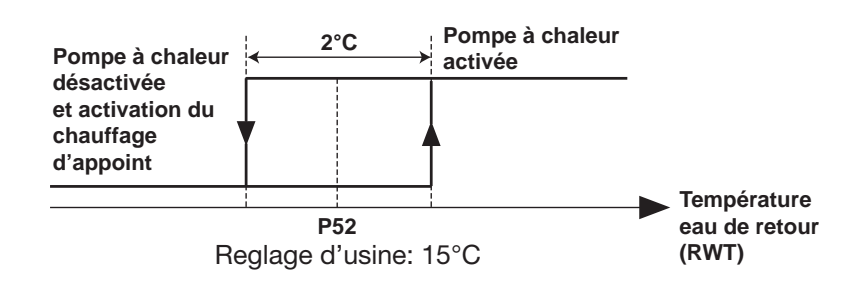

#### REMARQUE

Une sécurité de la température de l'eau (retour du système) empêche la pompe à chaleur de fonctionner si la température est inférieure au seuil d'autorisation de chauffage avec la pompe à chaleur (paramètre 52). Dans ce cas, seul le chauffage électrique d'appoint est autorisé à augmenter la température de l'eau et à permettre à la pompe à chaleur de fonctionner, ceci avec n'importe quelle température externe.

FR

Pour cette raison, la pompe à chaleur s'arrête et sur l'affichage l'écriture apparaît : RWT < P52

13

FR

# argo*clima* 5.p.A.

Via Alfeno Varo, 35 - 25020 Alfianello - BS - Italy Tel. +39 0331 755111 - Fax +39 0331 755501 www.argoclima.com